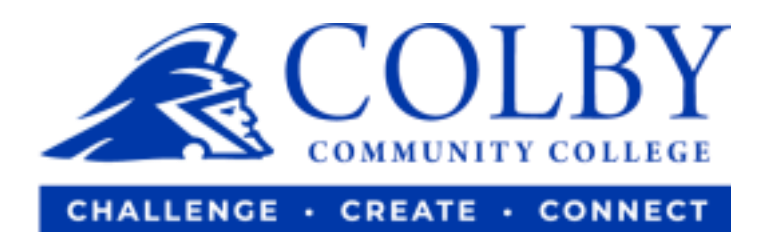

# **Setting up a Parent PIN**

1. Go to <u>www.colbycc.edu</u> and click on "ePortal".

| $\leftrightarrow$ $\rightarrow$ $C$ $\triangleq$ colbycc.edu |                          |                         |                     |                |
|--------------------------------------------------------------|--------------------------|-------------------------|---------------------|----------------|
| 👖 Apps 🕚 OneLogin 🏹 eSelfserve 🌑 a 🛷 Colby Community 🕥 V     | Work Study/Ambas 📭 Logir | n Page 🕜 Home - Canva 🚺 | Inbox (10) - workst |                |
| ePortal ojanWeb Students Parents Faculty Alumni              |                          |                         |                     |                |
| Abou                                                         | t Academics              | Admissions              |                     | Athletics      |
| Donate                                                       | <u>Fall E</u>            | inrollmer               | nt Open             |                |
|                                                              | ARRANGE                  | A VISIT APPLY           | Y NOW ENROLLM       | ENT COVID-19 ( |

2. Enter your Username and Password.

i.e., Mary Smith

Username: 000123456 (student ID number without dashes)

Password: ms2021

| COMMUNITY COLLEGE                     |                                               |
|---------------------------------------|-----------------------------------------------|
| Student ID Number (Ex: 123456789)     | Student ID Number (Ex: 123456789)<br>Not you? |
| Remember me                           | Password                                      |
| Continue                              | Continue                                      |
| Instructions   Forgot Password   Help | Instructions   Forgot Password   Help         |

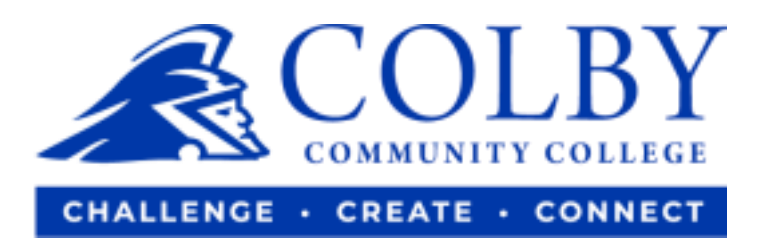

### 3. Click on "TrojanWeb".

| Frequents ePortal | : Colby Community College ePor | tal                          |                   |                         |
|-------------------|--------------------------------|------------------------------|-------------------|-------------------------|
|                   | 🔅 canvas                       | 🧿 Web Help Desk <sup>™</sup> | <b>G</b> Suite    |                         |
| Awardspring       | Canvas (Branded) Students      | CCC Help Desk                | Google Email\Apps | SafeColleges (Students) |
| Trojanweb         |                                |                              |                   |                         |

## 4. Hover over Finances, then select "Make a Payment".

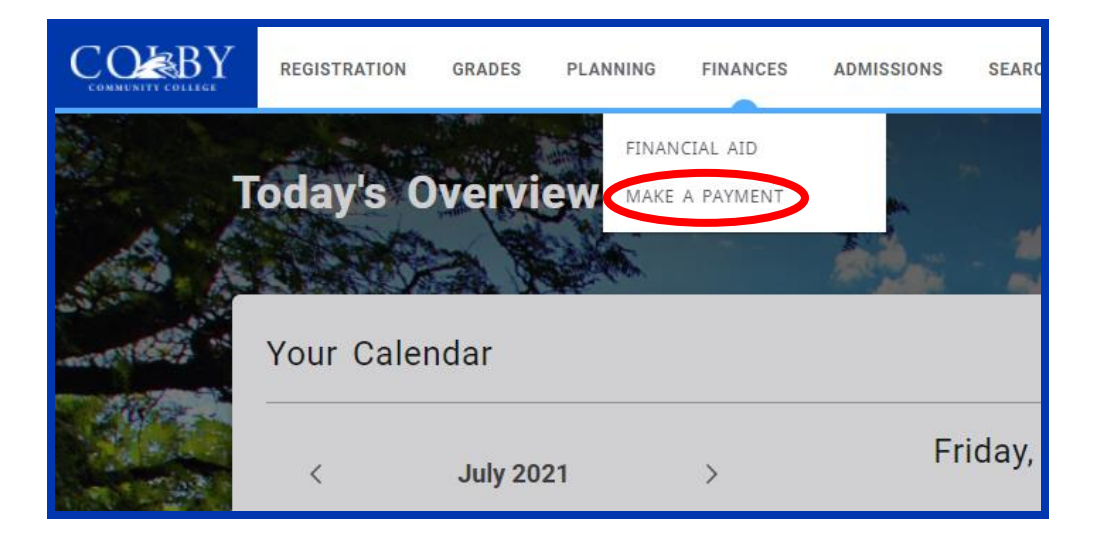

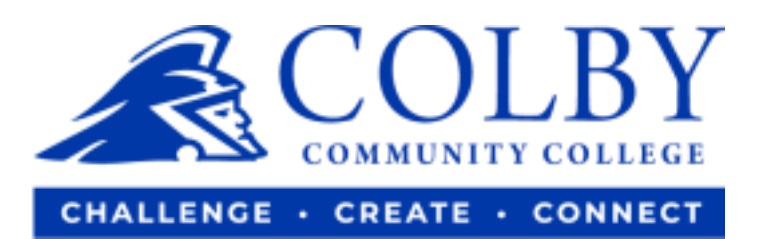

## 5. Click on "My Account".

| COMMUNITY COLLEGE   | Overview                |  |
|---------------------|-------------------------|--|
| My Account          | Colby Community College |  |
| Activity Details    | Summary                 |  |
| Payment Plans       | (2021 Fall)             |  |
|                     | Balance                 |  |
| Statements          |                         |  |
| Tax Forms           |                         |  |
| $\bigcirc$ Sign Out | Payment plans           |  |

6. Click on "Send a payer invitation".

|                                          | Colby Community College                                     |
|------------------------------------------|-------------------------------------------------------------|
| Basic information                        |                                                             |
| Name                                     |                                                             |
| Student ID                               |                                                             |
| Payment methods                          |                                                             |
| Add payment method                       |                                                             |
| Payers                                   |                                                             |
| Do you know someone that wou<br>account! | ld like to help you pay? Invite them to have access to your |
| ⊕ Send a payer invitation                |                                                             |
|                                          |                                                             |

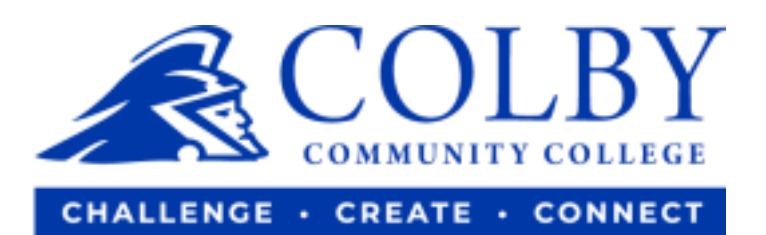

#### 7. Complete required fields

| < ] | My Account<br>Payer Invitation                |
|-----|-----------------------------------------------|
|     | Payer information                             |
| *   | First name                                    |
| •   | Last name                                     |
|     | r Email address                               |
| *   | Confirm email address                         |
|     |                                               |
|     | Payer access                                  |
| 6   | Allow access to statements                    |
| 6   | <ul> <li>Allow access to tax forms</li> </ul> |
| Ν   | Message to payer                              |
|     | Cancel Send invitation                        |

8. Watch for confirmation

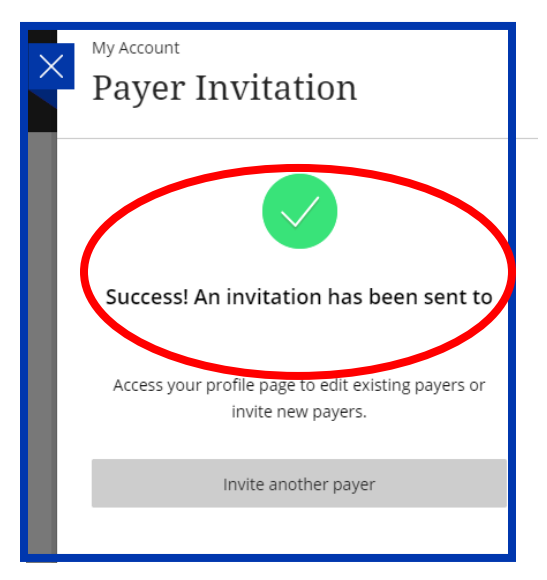